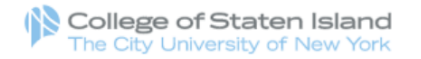

#### Continuing Education Registration

| Continuing Education Registra | ration Create Account   Ny Account   Q                                                                                   |
|-------------------------------|----------------------------------------------------------------------------------------------------|
| Course Search                 | SEARCH                                                                                                    |
| Category Search               | Last Viewed: EKG/ECG TECHNICIAN Replacement Certificate Clinical Medical Assistant                                       |
| Program Search                | course codes, titles, descriptions, and instructor names. Or you can select a group of related courses using the Program |
| Information Sessions          | Search list. Tou must login of create a new account to add items to your cart.                                           |
| WF Course Catalog             | Advanced Category Search                                                                                                 |
| Contact info                  | Keyword                                                                                                    |
| Options Program Catalog       | Session                                                                                                    |
| Options Program Scholarships  | - Session - V                                                                                                    |
|                               | Category - Category -                                                                                                    |
|                               | Search Clear Search                                                                                                    |
|                               |                                                                                                    |

- After you click "Register & Pay Tuition Here" from the Options webpage,
- **NEW STUDENTS** should click "Create Account" at the top right-hand of the screen.
- **RETURNING STUDENTS:** please skip to page 3 of this document.

| Birth Date (mm/dd/yyyy) *                                                                                                    | 01                                          | 01                             | 1950 |  |
|----------------------------------------------------------------------------------------------------|---------------------------------------------|--------------------------------|------|--|
| Gender *                                                                                                    | F - Female                                  | (F)                            |      |  |
| For new accounts, add User Nar                                                                                                    | me and Password.                            |                                |      |  |
| Password Requirements:<br>* From a minimum of 8 to a maxi<br>* Special characters allowed: !#\$                                       | imum of 15 character<br>;%&()*+,/:;<=>?@[\] | rs - case sensitive<br>^_`{ }~ |      |  |
| User Name (6-50 characters) *                                                                                                    | Username is ur                              | nique                          |      |  |
|                                                                                                    | MyEmail123                                  | 3@gmail.com                    |      |  |
| New Password *                                                                                                    | *******                                     |                                |      |  |
| Confirm Password *                                                                                                    | •••••                                       |                                |      |  |
| PROFILE CONSENT                                                                                                    |                                             |                                |      |  |
| Do you give consent for us to rec<br>your personal data for the lawful<br>purpose of providing and manag<br>an educational service? * | cord Ves Col                                | nsent Statement                |      |  |
|                                                                                                    |                                             | Cubmit                         |      |  |

<sup>2</sup>owered by XenDirect © 2005-2024 Xenegrade ®

Inquire Contact Info Privacy Policy Refund Policy

- Complete the Registrant Profile questions.
- The last question asks students to create a User Name and Password.
- We recommend using your full email address as your User Name.
- Please choose a Password that is easy to remember. (You will use this User Name & Password each semester).
- Once complete, click
   "Submit" at the bottom of the screen.

# **RETURNING STUDENTS –**

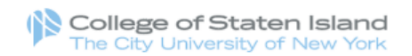

#### Continuing Education Registration

|                              |                                                                                          |                                    |                                                                                    |                                                                                    | My Account                                                     | <b>·</b> ` |
|------------------------------|------------------------------------------------------------------------------------------|------------------------------------|------------------------------------------------------------------------------------|------------------------------------------------------------------------------------|----------------------------------------------------------------|------------|
| Course Search                | YOUR ACCOUNT                                                                             |                                    |                                                                                    |                                                                                    |                                                                |            |
| Category Search              | Please Note: There is a 15<br>the possibility one or more<br>process. If that case occur | 5 minute time li<br>courses curre  | mit to complete your che<br>ntly in your cart could be<br>potified on the Checkout | eckout before the session<br>ecome full before you con<br>page before submitting y | expires. mere is also<br>plete the checkout<br>our final order | )          |
| Program Search               | Already have an accou                                                                    | int?                               |                                                                                    | page serere eastroning )                                                           |                                                                |            |
| Information Sessions         | Please enter the username                                                                | e and passwor                      | d for your account.                                                                |                                                                                    |                                                                |            |
| WF Course Catalog            | If you do not have an acco                                                               | ount, use the N                    | ew Account option below                                                            | V.                                                                                 |                                                                |            |
| Contact info                 | * required information                                                                   |                                    |                                                                                    |                                                                                    |                                                                |            |
| Options Program Catalog      | * User Name                                                                              | angieramos                         | 626@gmail.com                                                                      |                                                                                    |                                                                |            |
| Options Program Scholarships | * Password                                                                               |                                    |                                                                                    | $\frown$                                                                           |                                                                |            |
|                              |                                                                                          | Login                              | Forgot Username?                                                                   | Forgot Password?                                                                   |                                                                |            |
|                              | New Registrant                                                                           |                                    |                                                                                    |                                                                                    |                                                                |            |
|                              | Click on the Create Accour<br>You will add a username a                                  | nt button to cre<br>and password o | eate a new account.<br>luring the process.                                         | $\smile$                                                                           |                                                                |            |

# Click on "Login My Account"

Login

My Account

- If you don't remember password, click on "Forgot Password?"
- Enter your full email address as your User Name

College of Staten Island The City University of New York

Create Account

| Continuing Education Registra | ation                                      |                                                                                                  | Login<br>Create Account   My Account   Q                              |
|-------------------------------|--------------------------------------------|--------------------------------------------------------------------------------------------------|-----------------------------------------------------------------------|
| Course Search                 | FORGOT YOUR                                | PASSWORD                                                                                         |                                                                       |
| Category Search               | If you have forgotte<br>We will send you a | en your password, please submit your email an<br>In email with a link to change your password if | d user name below.<br>both the email and user name match the account. |
| Program Search                | Email Address:                             |                                                                                                  |                                                                       |
| Information Sessions          | User Name:                                 | angiorom 626@gmail.com                                                                           |                                                                       |
| WF Course Catalog             |                                            | Submit Return to Login                                                                           |                                                                       |
| Contact info                  |                                            |                                                                                                  |                                                                       |
| Options Program Catalog       |                                            |                                                                                                  |                                                                       |
| Options Program Scholarships  |                                            |                                                                                                  |                                                                       |

Once complete, click
 "Submit" at the bottom of the screen

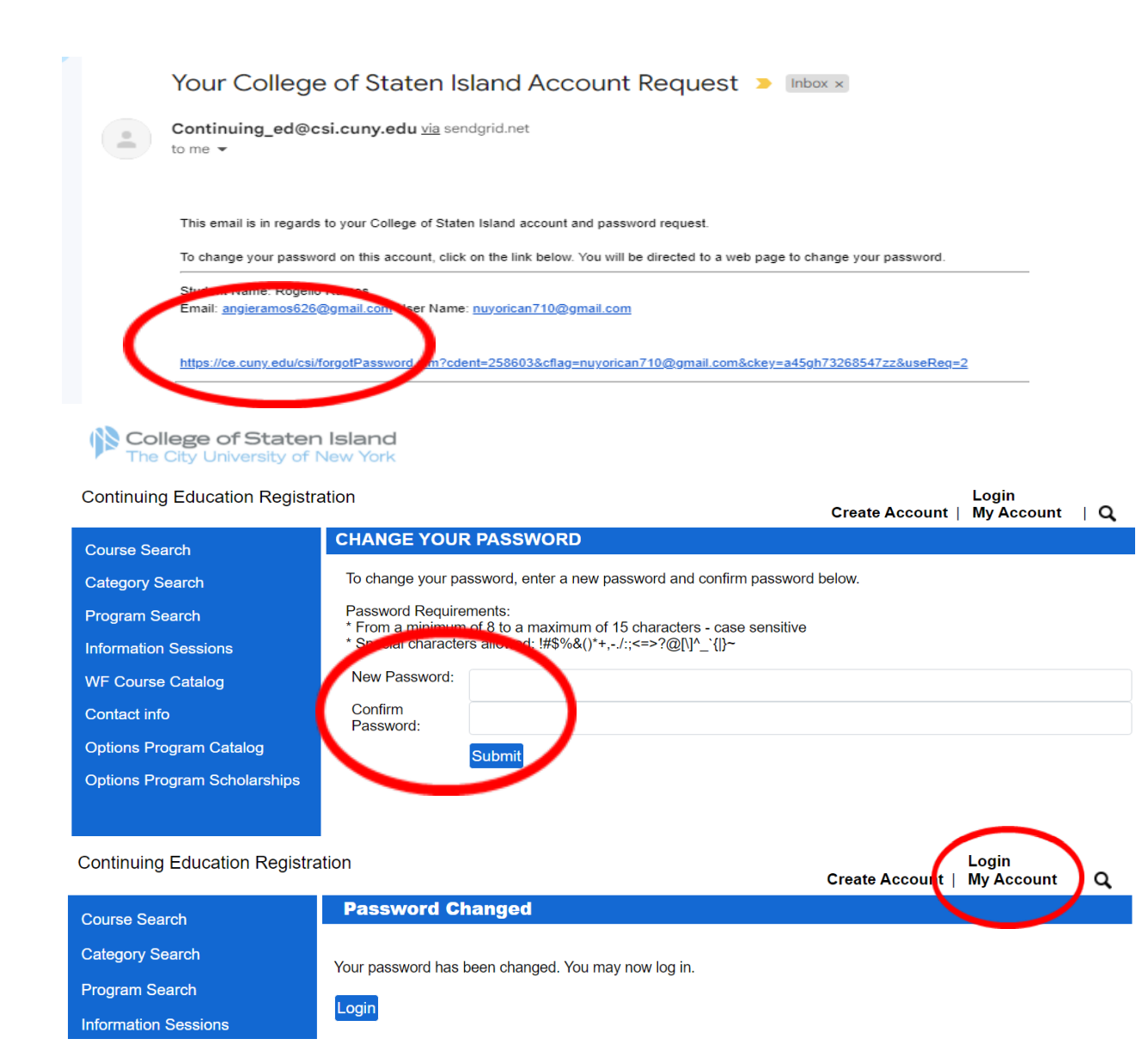

- Open your email account, and select the email from Continuing\_ed@csi.cuny.e du with the subject line: "Your College of Staten Island Account Request" and click on the link provided at the bottom
- A new window will open and prompt you to create a new password. Passwords must be a minimum of 8 characters to a maximum of 15 characters, that are case sensitive
- Enter the new password and re-enter it again to confirm password
- Once complete, click
   "Submit" at the bottom of the screen. A notification will appear stating: "Your password has been changed"
- Now click on "Login My Account"

## **SELECT COURSES**

College of Staten Island The City University of New York

| Continuing Education Registration |                                                                    |            | Cart   My Account 👻   🔍 |
|-----------------------------------|--------------------------------------------------------------------|------------|-------------------------|
| Course Search                     | MyAccount HOME                                                     |            | Account: Jane Smith     |
| Calegory Coarch                   | Current Status                                                     |            | MyAccount News          |
| Program Search                    | Number of Registrations in Cart:<br>Number of Total Registrations: | 0          |                         |
| Information Sessions              | J                                                                  |            |                         |
| WF Course Catalog                 | Uncoming Registrations                                             | Start Date |                         |
| Contact info                      |                                                                    | Start Bate |                         |
| Options Program Catalog           |                                                                    |            |                         |
| Options Program Scholarships      |                                                                    |            |                         |
|                                   |                                                                    |            |                         |
|                                   |                                                                    |            |                         |
|                                   |                                                                    |            |                         |
|                                   |                                                                    |            |                         |
|                                   |                                                                    |            |                         |
|                                   |                                                                    |            |                         |
|                                   |                                                                    |            |                         |
|                                   |                                                                    |            |                         |

- If you are NOT an instructor, or you are NOT applying for Scholarship, click "**Course Search**" on the left side of the screen to select your courses.
- Scholarship Applicants & Instructors, please do not select courses. Instead, click <u>HERE</u> and complete the form. Please do not follow the remaining steps on this document.

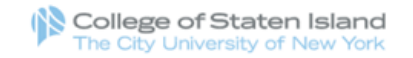

| Continuing Education Registra                                                                                                    | tion Login<br>Create Account   My Account   Q                                                                                                    |                                                                                                    |
|----------------------------------------------------------------------------------------------------|----------------------------------------------------------------------------------------------------|----------------------------------------------------------------------------------------------------|
| Course Search<br>Category Search<br>Program Search<br>Information Sessions<br>WF Course Catalog<br>Contact info<br>Options Program Catalog<br>Options Program Scholarships | SEARCH<br>Use one or more of the Course Search options below to search for upcoming courses. The Keyword field searches<br>course codes, titles, descriptions, and instructor names. Or you can select a group of related courses using the Program<br>Search list. You must login or create a new account to add items to your cart. | <ul> <li>Next to "Session" – Select<br/>"Fall 2024".</li> <li>Next to "Category" –<br/>Select "Options: Adults<br/>55+".</li> <li>Click the "Search" button.</li> </ul> |
| Powered by XenDirect @ 2005-2024 Xenegrade &                                                                                                    | Inquire Contact Info Privacy Policy Refund Policy                                                                                                    |                                                                                                    |

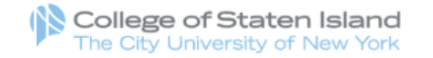

## Continuing Education Registration

| ourse Search                                           | SEARCH RESULTS                                                                                                    |                |                        |                            |      | Account: Jane Smit              |  |  |
|--------------------------------------------------------|----------------------------------------------------------------------------------------------------|----------------|------------------------|----------------------------|------|---------------------------------|--|--|
| ourse Search                                           | Click on Title or Dates column label to change sort.                                                                |                |                        |                            |      |                                 |  |  |
| ategory Search                                         | Click on the Title                                                                                                  | e to view De   | alls.                  | Times                      | Dava | Fac. Status                     |  |  |
| rogram Search                                          | Optional The Regitive & Negative Impact of Colonialian in the                                                       | Session        | Dates                  | Times                      | Days | Fee Status                      |  |  |
| oformation Sessions                                    | African Continent<br>College of Staten Island - Main Campus                                                         | 2024           | 3/21/2024              | AM<br>12:10<br>PM          |      | Available                       |  |  |
| /F Course Catalog<br>ontact info                       | Options: A Journey Through History & the Age of Exploration<br>College of Staten Island - Main Campus               | Spring<br>2024 | 4/03/2024<br>5/15/2024 | 10:10<br>AM<br>11:05<br>AM | W    | \$ 30 Registration<br>Available |  |  |
| ptions Program Cat log<br>ptions Program Sc lolarships | Options: Art of Drawing and Painting<br>College of Staten Island - Main Campus                                      | Spring<br>2024 | 2/09/2024<br>3/22/2024 | 10:30<br>AM<br>11:30<br>AM | F    | \$ 30 Registration<br>Available |  |  |
|                                                        | Options: Bad Boys of Italian Art: Caravaggio, Cellini, and<br>Archimboldo<br>College of Staten Island - Main Campus | Spring<br>2024 | 3/05/2024<br>3/19/2024 | 2:30 PM<br>4:00 PM         | Tu   | \$ 30 Registration<br>Available |  |  |
|                                                        | Options: Beginner Italian<br>College of Staten Island - Main Campus                                                 | Spring<br>2024 | 2/09/2024<br>3/22/2024 | 9:05 AM<br>10:00<br>AM     | F    | \$ 30 Registration<br>Available |  |  |
|                                                        | Options: Beginner's Aromatherapy and a Therapeutic Massage<br>Course<br>College of Staten Island - Main Campus      | Spring<br>2024 | 3/26/2024<br>5/14/2240 | 1:25 PM<br>2:20 PM         | Tu   | \$ 30 Registration<br>Available |  |  |
|                                                        | Options: Biography 1- The Lives of Famous & Infamous People<br>College of Staten Island - Main Campus               | Spring<br>2024 | 2/06/2024<br>5/14/2024 | 12:20<br>PM<br>1:20 PM     | Tu   | \$ 30 Registration<br>Available |  |  |
|                                                        | Options: Biography 2- The Lives of Famous & Infamous People<br>College of Staten Island - Main Campus               | Spring<br>2024 | 2/07/2024<br>5/15/2024 | 12:20<br>PM<br>1:20 PM     | W    | \$ 30 Registration<br>Available |  |  |
|                                                        | Options: Chair Yoga<br>College of Staten Island - Main Campus                                                       | Spring<br>2024 | 2/08/2024<br>3/21/2024 | 5:00 PM<br>6:00 PM         | Th   | \$ 30 Registration<br>Available |  |  |

## Cart | My Account 👻 | Q

• Select a course by clicking the blue course link.

| Category                                | Options: Adults 55+                                                                                         |                                                                                                    |
|-----------------------------------------|----------------------------------------------------------------------------------------------------|----------------------------------------------------------------------------------------------------|
| Days                                    | Th                                                                                                    |                                                                                                    |
| Dates                                   | 2/08/2024 - 3/14/2024                                                                                       |                                                                                                    |
| Times                                   | 12:20 PM - 1:50 PM                                                                                          |                                                                                                    |
| # of Hours                              | 7                                                                                                    |                                                                                                    |
| Available Slots                         | 30                                                                                                    |                                                                                                    |
| Instructor                              | Frankel, Dianne                                                                                             |                                                                                                    |
| Location                                | College of Staten Island - Main Campus, On-site , TBD<br>2800 Victory Boulevard<br>Staten Island , NY 10314 |                                                                                                    |
| Age Requirement                         | There is a min age requirement of 55.                                                                       |                                                                                                    |
| Fee(s)<br>This course is a fla<br>\$ 30 | t rate fee regardless of the number of registrations purchased.<br>Tuition                                  | <ul> <li>After you click the course<br/>you want, click "Add to<br/>Cart" at the bottom of the<br/>page.</li> </ul> |
| 30                                      | Total Fees                                                                                                  |                                                                                                    |
|                                         | Need to register for someone else? Click here                                                               |                                                                                                    |

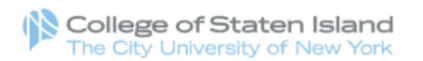

### Continuing Education Registration

| 0 0                          |                     |                                                                                                    |                              |                                       |                                    |                |
|------------------------------|---------------------|----------------------------------------------------------------------------------------------------|------------------------------|---------------------------------------|------------------------------------|----------------|
| Course Search                | YOUR CART           |                                                                                                    |                              |                                       | Account:                           | Jane Smith     |
| Category Search              | Last Viewed: Option | s: Knitting Together                                                                                                    |                              |                                       |                                    |                |
| Program Search               | Item Code           | Title / Schedule<br>Items                                                                                                    | Qty                          | Item<br>Fee                           | Total<br>Fees                      | Pay<br>Amount  |
| Information Sessions         | Opt_Knit1SP24_01    | Options: Knitting Together<br>2/08/2024 - 3/14/2024 - 12:20 PM - 1:50 PM                                                                     |                              |                                       |                                    |                |
| WF Course Catalog            | remove              | Days: Th                                                                                                    |                              |                                       |                                    |                |
| Contact info                 |                     | Tuition                                                                                                    | 1                            | \$ 30                                 | \$ 30                              |                |
| Options Program Catalog      |                     |                                                                                                    |                              | Sub-Total:                            | \$ 30                              | \$ 30.00       |
| Options Program Scholarships |                     |                                                                                                    |                              | TOTAL:                                | \$ 30                              | \$ 30.00       |
|                              | Recalculatic<br>Qu  | on is required to save Quantity, Pay Amount, OnAccount, or Pro<br>antity and Discount changes may reset all Pay and OnAccount<br>Recalculate | omo Code<br>t Amounts<br>Cho | changes be<br>to default va<br>eckout | fore Checkou<br>alues.<br>Continue | t.<br>Shopping |

### Cancel Order | Cart (1) | My Account 👻 | Q

- To add additional courses, click "Continue Shopping".
- When you return to the search page to add additional courses, be sure to select "Fall 2024" and "Options: Adults 55+" again.

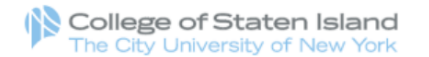

#### Continuing Education Registration Cancel Order | Cart (2) | My Account - | Q **YOUR CART** Account: Jane Smith Course Search Last Viewed: Options: Female Singers in Roc Options: Knitting Together Category Search Item Code Title / Schedule Qty Item Total Pay **Program Search** Fee Fees Items Amount Opt\_FemSingSP24\_02 Options: Female Singers in Rock Music Information Sessions 3/25/2024 - 5/06/2024 11:15 AM - 12:45 PM remove Days: M WF Course Catalog 1 \$ 30 Tuition \$ 30 Contact info \$ 30 Sub-Total: \$ 30.00 **Options Program Catalog** Opt\_Knit1SP24\_01 **Options: Knitting Together** 2/08/2024 - 3/14/2024 12:20 PM - 1:50 PM **Options Program Scholarships** remove Days: Th 1 \$ 30 Tuition \$ 30 Sub-Total: \$ 30 \$ 30.00 TOTAL: \$60 \$ 60.00 Recalculation is required to save Quantity, Pay Amount, OnAccount, or Promo Code changes before Checkout. Quantity and Discount changes may reset all Pay and OnAccount Amou ult values.

#### Recalculate Checkout **Continue Shopping**

Once you have selected all • your courses, click "Checkout" at the bottom of the page.

| WF Course Catalog                          | Dining Last Name                           | Smith                                             |
|--------------------------------------------|--------------------------------------------|---------------------------------------------------|
| Contact info                               | Billing Address Line 1 *                   | 2800 Victory Blvd                                 |
| Options Program Catalog                    | Billing Address Line 2                     |                                                   |
| Options Program Scholarships               | City/Town *                                | Staten Island                                     |
|                                            | State/Province *                           | New York 🗸                                        |
|                                            | ZIP Code *                                 | 10314                                             |
|                                            | Phone *                                    | 555 - 123 - 1234                                  |
|                                            | Email *                                    | MyEmail123@gmail.com                              |
|                                            | Payment Method                             |                                                   |
|                                            | Payment Method                             | VISA                                              |
|                                            | Card Number<br>Expiration Date<br>CVV Code | XXXXXXXXXXXXXXX                                   |
|                                            |                                            | 01 ~                                              |
|                                            |                                            | 2030 ~                                            |
|                                            |                                            | XXX                                               |
|                                            |                                            | (what's this?)                                    |
|                                            |                                            | Next Step                                         |
|                                            |                                            |                                                   |
| wered by XenDirect © 2005-2024 Xenegrade ® |                                            | Inquire Contact Info Privacy Policy Refund Policy |

- Your Billing Information will already be there. Please ensure that it's accurate.
- Complete the Payment Details questions, including your payment method.
- Click "**Next Step**" at the bottom of the page.

| Continuing Education Registra | ation                                                                          | Cancel Order                                                                                                    | Cart                                     | (1) ∣ My                                       | Account -                                   | IQ            |  |  |
|-------------------------------|--------------------------------------------------------------------------------|----------------------------------------------------------------------------------------------------|------------------------------------------|------------------------------------------------|---------------------------------------------|---------------|--|--|
| Course Search                 | CHECK OUT - REVI                                                               | EW                                                                                                    |                                          | A                                              | count:                                      |               |  |  |
| Category Search               | Registration > Payment > Review > Complete                                     |                                                                                                    |                                          |                                                |                                             |               |  |  |
| Program Search                | Please verify the order in<br>to complete your order.                          | formation below, then click on the "Place Order" button                                                                                                    |                                          |                                                |                                             |               |  |  |
| Information Sessions          | Payment and Regis                                                              | tration Details                                                                                                    |                                          |                                                |                                             |               |  |  |
| WF Course Catalog             | r uymont unu rtogio                                                            |                                                                                                    |                                          |                                                |                                             |               |  |  |
| Contact info                  | Bill To: edit                                                                  | Payment Infor                                                                                                    | mation                                   | : edit                                         |                                             |               |  |  |
| Options Program Catalog       |                                                                                |                                                                                                    |                                          |                                                |                                             |               |  |  |
| Options Program Scholarships  |                                                                                |                                                                                                    |                                          |                                                |                                             |               |  |  |
|                               | Item Code                                                                      | Title / Schedule<br>Items                                                                                                    | Qty                                      | Item<br>Fee                                    | Total<br>Fees                               | Pay<br>Amount |  |  |
|                               | Opt_HisAfrica1SP24_0<br>remove                                                 | Options: The Positive & Negative Impact of<br>Colonialism in the African Continent<br>2/08/2024 - 3/21/2024 11:15 AM - 12:10 PM<br>Days: Th                                                                                          |                                          |                                                |                                             |               |  |  |
|                               |                                                                                | Tuition                                                                                                    | 1                                        | \$ 30                                          | \$ 30                                       |               |  |  |
|                               |                                                                                |                                                                                                    | S                                        | ub-Total:                                      | \$ 30                                       | \$ 30.00      |  |  |
|                               |                                                                                |                                                                                                    |                                          | TOTAL:                                         | \$ 30                                       | \$ 30.00      |  |  |
|                               | CSI Refund Policy<br>Place Order<br>Mor order is<br>After clicking<br>the "Ref | s bound by the current Refund Policy unless a course sp<br>the "Place Order" button, do not click the "Place Order"<br>fresh" button in your internet browser, or you may be ch<br>Please be patient until the "Order Complete" page | becific r<br>button<br>arged r<br>displa | efund polic<br>again and<br>nore than o<br>ys. | Ca<br>y is listed.<br>do not click<br>once. | ncel Order    |  |  |

- Verify your order information to ensure accuracy.
- Check the "CSI Refund Policy" box in order to proceed.
- Click "Place Order" at the bottom of the page.

owered by XenDirect © 2005-2024 Xenegrade ®

Inquire Contact Info Privacy Policy Refund Policy

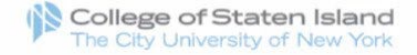

#### Continuing Education Registration Cart (1) | My Account - | Q **CHECK OUT - COMPLETE Course Search** Payment > Registration > Review > Complete **Category Search** Do not click the "Back" button or click the "Refresh" button in your internet browser or you may be charged more than once. **Program Search** Thank You For Your Order Information Sessions A copy of your order receipt and confirmation number will be emailed to you shortly. and keep this page for your records. WF Course Catalog Print Receipt Contact info wment and P gistration Details **Options Program Catalog** Bill To: Payment Information: **Options Program Scholarships** Item Code Title / Schedule Pay Qty Item Total Items Fee Fees Amount Opt HisAfrica1SP24 0 Options: The Positive & Negative Impact of Colonialism in the African Continent 2/08/2024 - 3/21/2024 11:15 AM - 12:10 PM Days: Th Tuition 1 \$ 30 \$ 30 Sub-Total: \$ 30 \$ 30.00 TOTAL: \$ 30 \$ 30.00 Powered by XenDirect © 2005-2024 Xenegrade ® Inquire Contact Info Privacy Policy Refund Policy

- A copy of your receipt will be emailed to you.
- You can also click
   "Print Receipt" to print a copy of your receipt and class schedule.
- You will receive your course zoom links and/or buildings & room numbers 3 business days before the course start date